## **Victoria Insurance Bridge Instructions**

- 1. Log into Victoria's web site: https://www.victoriainsurance.com
- 2. Click on the Login link at the top right of the screen.

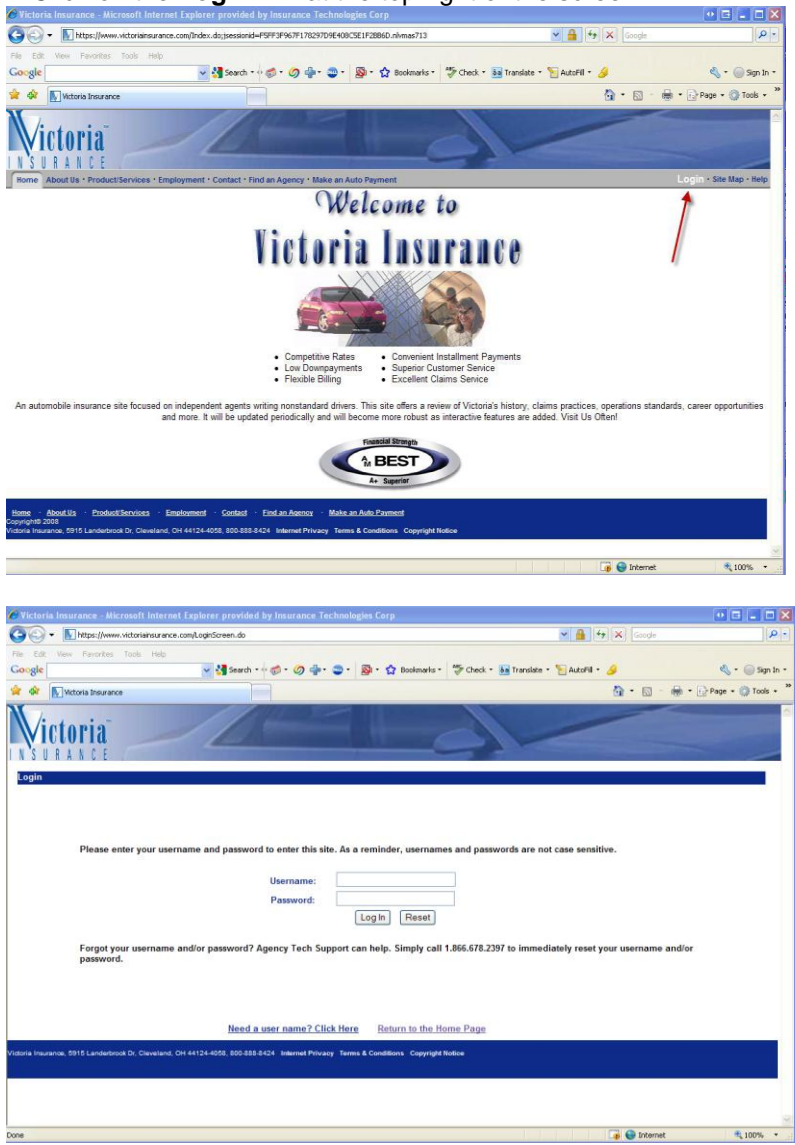

3. From the New Business menu, select Comparative Rater Support.

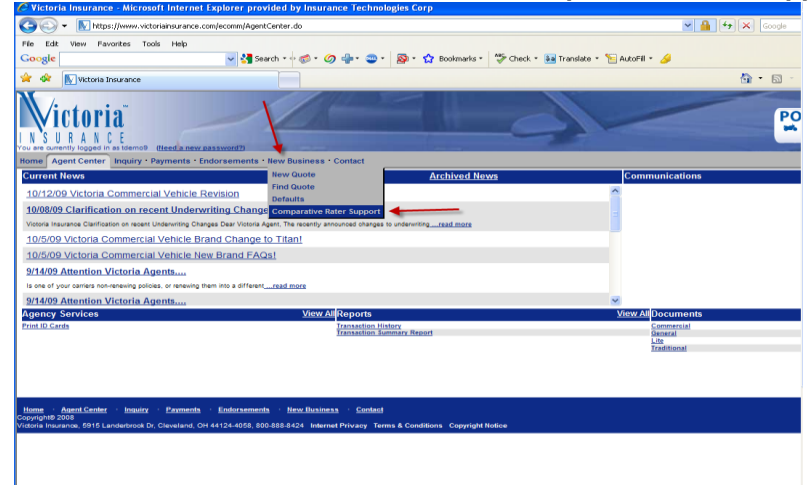

| xplorer provided by Insurance Technologies Co                                                                                                    | 9                                                                                                    |                                                                                                    |                                                                                                    |
|----------------------------------------------------------------------------------------------------|----------------------------------------------------------------------------------------------------|----------------------------------------------------------------------------------------------------|----------------------------------------------------------------------------------------------------|
| n/pos/agent/ComparativeRaterSupport.do                                                                                                    |                                                                                                    | 🗙 🔒 🔶 🗶 Google                                                                                                    | P -                                                                                                    |
|                                                                                                    |                                                                                                    |                                                                                                    |                                                                                                    |
| 🚽 🛃 Search • 🕫 • 🥥 🎍 • 🤤 • 👔 • 1                                                                                                    | 🏠 Bookmarks * 🛛 🏶 Check * 👪 Translate * 🐑 AutoFill * 🌛                                                                                                    |                                                                                                    | 🔩 + 📄 Sign In +                                                                                                    |
|                                                                                                    |                                                                                                    | 💁 · 🗇 · 🖶                                                                                                    | • 🕞 Page • 🎲 Tools •                                                                                                    |
|                                                                                                    | Ed/                                                                                                    | Pow                                                                                                    |                                                                                                    |
| forsements New Business Contact                                                                                                    |                                                                                                    |                                                                                                    | Logout + Site Map + Help                                                                                                    |
| Compare<br>bridge from your favorite comparative rater to the V<br>bill bridge support for any of the following comparative<br>any folder on your hard drive. Then run the setup and<br>ene on, when you bridge to Victoria, your quote will                                                                                                    | rative Rater Support<br>(storia website?)<br>raters. click hard and download the web_bridgs_satup ave<br>select the comparative raters you wish to install support for<br>be transferred to the Victoria website, where you can finish yo                                                                                                    | (1.2MB) to a<br>nur business                                                                                                    |                                                                                                    |
| State/Product<br>AL Control<br>AL Control<br>AL Control<br>AL Control<br>AL Control<br>AL Traditional non-cr.<br>AZ Personal Auto<br>AZ Personal Auto                                                                                                    | Company<br>Accu-Auto<br>(credit)<br>Accu-Auto (credit)<br>Accu-Auto (credit)<br>Accu-Auto (mon-credit)<br>Accu-Auto (mon-credit)<br>Apent Galeway<br>WeirScA. AZ                                                                                                    |                                                                                                    | List by State-Product<br>List by Company                                                                                                    |
| CA Personal Auto<br>CT Cannual<br>CT Cannual<br>PL Cannual<br>PL Cannual<br>PL Cannual<br>PL Cannual<br>CA Cannual<br>CA Cannual<br>CA Cannual<br>CA Cannual<br>L. Cannual<br>L. Ca | Weif 50<br>Contact Version 2<br>Agent Online Advantation<br>Agent Online Advantation<br>Contact Online Advantation<br>Gasch Context<br>Agent Online Advantation<br>Agent Online Advantation<br>Agent Online Advantation<br>Agent Online Advantation<br>Agent Online Advantation<br>Agent Online Advantation<br>Advantational If Version 2<br>Advantational If Version 2<br>In Advantation<br>ITC TareDatation Version 2<br>In Oversite Advantation<br>Online Information Advantation<br>Control Information Advantation<br>Control Information Advantation<br>Control Information Advantation<br>Control Information Advantation |                                                                                                    |                                                                                                    |
|                                                                                                    | and and and and and and and and and and                                                                                                    | The second second seco | The second of the second second se |

5. On the File Download - Security Warning box that appears, click on Run. The download will begin.

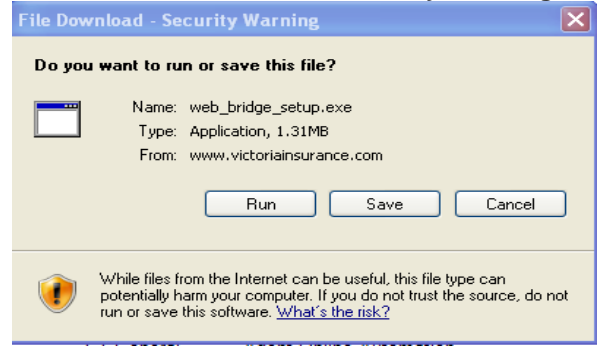

6. When the Internet Explorer - Security Warning box appears, click on Run.

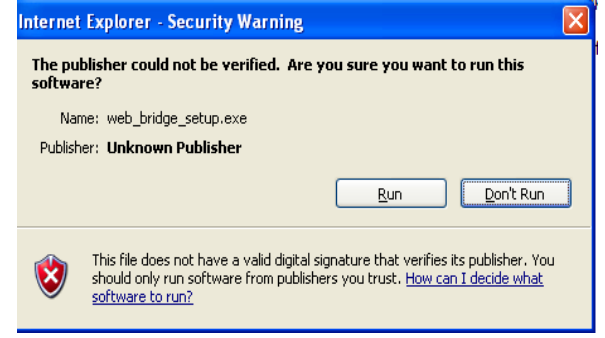

- 7. Click on Next from the InstallSheild Wizard Welcome screen.
- 8. Read the information on the InstallSheild Wizard Information screen and then click on Next.

| InstallShield Wizard                                                                                                    |                                                                                                    |                                                                           | $\mathbf{X}$      |
|----------------------------------------------------------------------------------------------------|----------------------------------------------------------------------------------------------------|---------------------------------------------------------------------------|-------------------|
| Information<br>Please read the following information.                                                                                                    |                                                                                                    |                                                                           |                   |
| The Victoria Insurance Web Bridge program al<br>supported comparative raters to the Victoria In<br>Use this InstallShield setup to install the Web E<br>comparative rater for bridge programs and bat<br>(See your comparative rater's documentation f<br>How to use the Victoria Insurance Web Bridge<br>Step 1: Run your comparative rater and get<br>Step 2: Select Victoria Insurance and click E<br>Step 3: The Web Bridge will upload the quot<br>internet browser where the quote process ma | lows you to brid<br>surance web sit<br>aridge to the fok<br>h files.<br>or more informat<br>:<br>a quote.<br>tridge.<br>e to our website<br>ay be resumed. | ge a quote from<br>e.<br>der specified by y<br>ion.)<br>: then launch you | our<br>Ir default |
| InstallShield                                                                                                    | < Back                                                                                                    | Next >                                                                    | Cancel            |

9. You will then be asked to select your state and comparative rater (place a check mark next to your state and ITC TurboRater – uncheck the other Comparative raters). Then click on the **Next** button.

| InstallShield Wizard                                                        |               |                                         | ×      |
|-----------------------------------------------------------------------------|---------------|-----------------------------------------|--------|
| Select Your Comparative Rater                                               |               |                                         |        |
| The Victoria Insurance Web Bridge                                           | will be insta | illed for each comparative rater select | ed.    |
| 🗌 Oregon                                                                    | 0 K 🔼         | ITC TurboRater Version 2                | 55 K   |
| South Carolina                                                              | ΟK            | 🔲 Quick Quote                           | ΟK     |
| Tennessee                                                                   | ΟK            |                                         |        |
| 🖌 Texas                                                                     | - 55 K 👝      |                                         |        |
| Utah                                                                        | ок 🗸          |                                         |        |
| Description                                                                 |               |                                         |        |
|                                                                             |               |                                         |        |
|                                                                             |               |                                         |        |
| Space Required on C:                                                        |               | 55 K                                    |        |
| Space Available on C:<br>InstallShield ———————————————————————————————————— | 199           | 77592 K                                 |        |
|                                                                             |               | < Back Next >                           | Cancel |

10. The default **Destination Folder** path where the Victoria bridge file will be installed is already displayed (this is the location of your ITC Comparative Rater – i.e. **C:\ITC\TXCMP32**). If your ITC Comparative Rater is installed to another location, click on the **Browse** button to find it.

 NOTE: If you have never had the desktop Comparative Rater installed to your PC, you will need to create the ITC and the XXCMP32 (XX - represents your state abbreviation) folders your hard drive.

| InstallShield Wizard                                                                                |                                |              | ×      |
|----------------------------------------------------------------------------------------------------|--------------------------------|--------------|--------|
| Select the folder where Setup will install t                                                        | he Web Bridge.                 |              |        |
| Setup will now install the Victoria Insurance W<br>Version 2 comparative rater in the following fol | eb Bridge for the Texa<br>der. | s ITC TurboR | later  |
| To install to this folder, click Next. To install to<br>another folder.                             | a different folder, click      | Browse and   | select |
| Destination Folder<br>c:\itc\txcmp32                                                                |                                | В            | rowse  |
| InstallShield                                                                                       | < Back                         | Next >       | Cancel |

- 11. Click on **Finish** once the installation is complete.
- 12. You may now close the Victoria Insurance website and open your ITC Comparative Rater to bridge to Victoria.